## ATTIVAZIONE ACCOUNT ICPOLIZIANO.EDU.IT

Gentile genitore,

le è stata creata una casella di posta sul dominio icpoliziano.edu.it; il comprensivo utilizza google suite per i propri servizi di comunicazione per cui l'accesso e la gestione della casella sarà gestita come account di GMAIL.

Apra browser e vada sulla home page di google e poi clicchi sulla voce ACCEDI (o SIGN IN) come in figura:

| About Store        |                     |               |                   | c | Gmail Images |       | Sign in  |
|--------------------|---------------------|---------------|-------------------|---|--------------|-------|----------|
|                    |                     | Go            | ogle              |   |              |       |          |
|                    | ٩                   |               |                   | Ŷ |              |       |          |
|                    |                     | Google Search | I'm Feeling Lucky |   |              |       |          |
|                    |                     |               |                   |   |              |       |          |
| Advertising Busine | ss How Search works |               |                   |   | Privacy      | Terms | Settings |

Inserisca le chiavi di accesso che le sono state fornite (indirizzo mail e password) e, una volta collegata vada sulla voce gmail per visualizzare la cartella.

DOPO IL PRIMO ACCESSO LA PASSWORD DOVRA' ESSERE CAMBIATA CON UNA DI SUO GRADIMENTO.

AGGIUNGERE ACCOUNT ICPOLIZIANO.EDU.IT NEL CASO SI ABBIA GIA' UN ACCOUNT PERSONALE GMAIL

1. Apra l'account Gmail <sup>™</sup> dal suo telefono, pc o tablet Android.

2. In alto a destra, tocchi l'immagine del profilo.

- 3. Tocchi Aggiungi un altro account.
- 4. Scelga il tipo di account che vuole aggiungere.Se non vede il suo servizio email, selezioni Altro.
- 5. Segua la procedura indicata sullo schermo per aggiungere l'account.